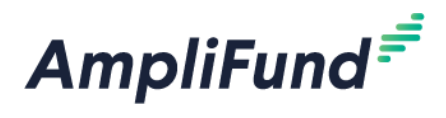

# **Submit a Reimbursement Payment Request**

Browser: Log into AmpliFund, <u>https://ne.amplifund.com</u> using Google Chrome, Mozilla Firefox, or Microsoft Edge.

# **Table of Contents**

Summary Create Expenses Review Expenses Create Reimbursement Payment Request Program-Specific Guidance

• BIA

# Summary

• To navigate to the Award screen:

From the AmpliFund Home Screen > Grant Management (left navigation) > Grants > [Choose Your Grant]

|          | AmpliFund <sup>≓<sup>≓</sup></sup>             |                |   |
|----------|------------------------------------------------|----------------|---|
|          | Activity                                       |                |   |
|          | Contacts                                       |                |   |
|          | Grant Wallagement                              |                |   |
| Name 🗸   | Grantor                                        | ✓ Award Status | ~ |
| DED Demo | Nebraska Department of Economic<br>Development | Approved       |   |

This guide describes how to submit a payment request to DED. There are three basic steps:

- 1. Create Expenses
- 2. Review Expenses
- 3. Submit a Payment Request with associated expenses, using a date range

Every month, you will be able to submit a Payment Request. Payment Requests should only be submitted when requesting a reimbursement amount.

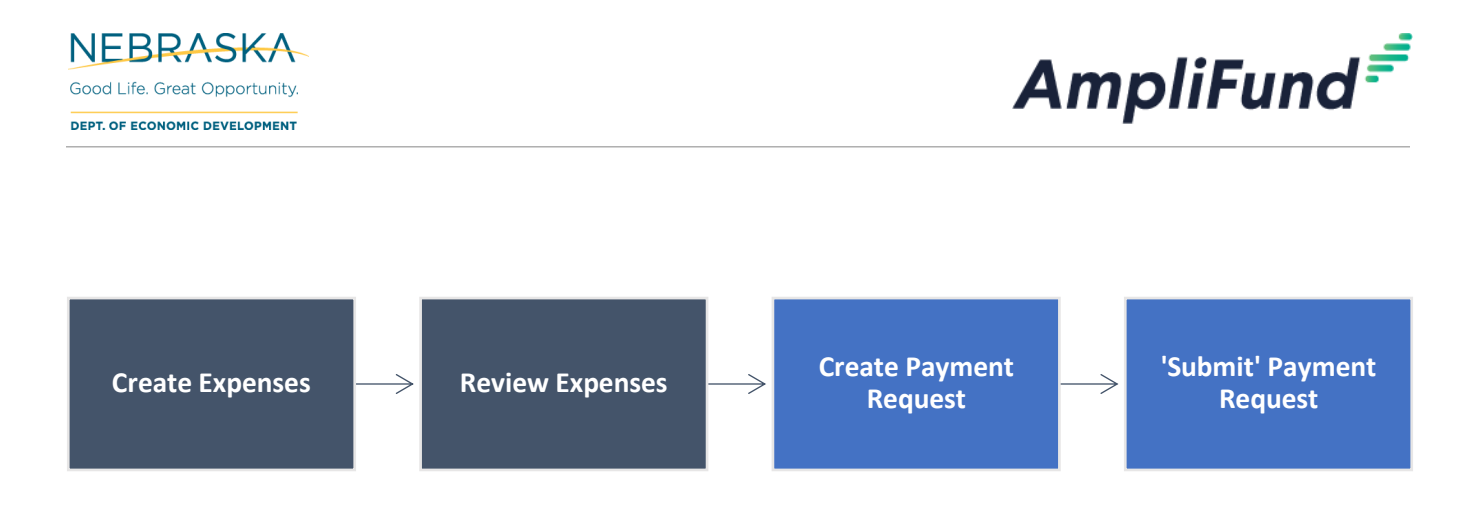

You will add expenses to track against your Budget.

### Attachments

- 1. Below is a summary of where you will and won't add attachments to during this process:
  - Expense(s) (Attachments tab) Source Documentation and Proof of Payment
  - Payment Request No Attachments

## **Budget**

2. To see your budget: Award Screen > Post-Award > Financial > Budget

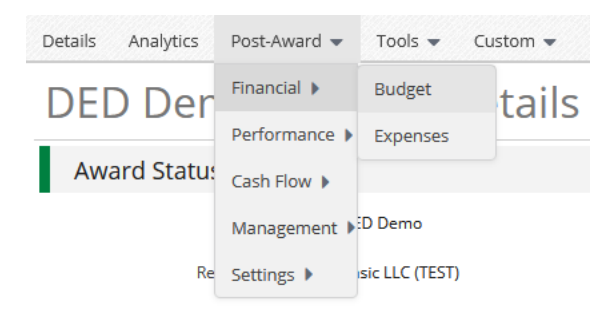

**NOTE:** If your budget is blank, please contact your Program Rep.

3. Select Match below the options to view the Match column.

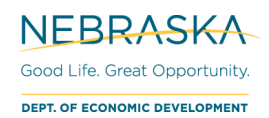

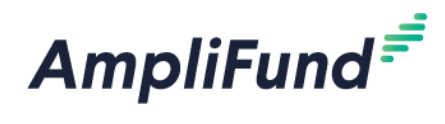

| Details Analytics Post-Award 🕶 Tools                              | ✓ Custom ▼                       |            | 8 i 🖷 🖡       |
|-------------------------------------------------------------------|----------------------------------|------------|---------------|
| DED Demo – Budge                                                  | et                               |            |               |
| Budget View Settings                                              |                                  |            |               |
|                                                                   |                                  |            |               |
| Options                                                           |                                  |            |               |
| Grant Year Responsible Individuals GL Acco                        |                                  |            |               |
| Budget                                                            | \$10,000 from the Grant          | \$5,000    | ) from Match  |
| Expense Budget 🕂                                                  | Grant Funded                     | Match      | Total Cost    |
| Contract Development + 🖋 🛅 🗏                                      | Line Item Information            |            |               |
| Contract A 🖋 🗘 🛅 💲 🔸                                              | \$0.00                           | \$750.00   | \$750.00      |
| Contract B 💉 🗘 🛅 💲                                                | \$0.00                           | \$1,250.00 | \$1,250.00    |
| Subtotal                                                          | \$0.00                           | \$2,000.00 | \$2,000.00    |
| Employee Wages 🕇 🖋 🛅 📕                                            |                                  |            |               |
| Employee Wages 🖋 🗘 🛅 💲 🍧                                          | \$7,500.00                       | \$0.00     | \$7,500.00    |
| Subtotal                                                          | \$7,500.00                       | \$0.00     | \$7,500.00    |
| Materials & Supplies 🛨 🖉 🏛 📕                                      |                                  |            |               |
| Maintenance Supplies 🥒 🖨 💲                                        | \$300.00                         | \$0.00     | \$300.00      |
| Metal 🖋 🗘 🛅 \$                                                    | \$500.00                         | \$2,500.00 | \$3,000.00    |
| Packing Supplies 🖋 🗘 🛅 💲                                          | \$400.00                         | \$0.00     | \$400.00      |
| Rubber 🥒 🗘 🛅 💲                                                    | \$1,300.00                       | \$0.00     | \$1,300.00    |
| Subtotal                                                          | \$2,500.00                       | \$2,500.00 | \$5,000.00    |
| Other 🕂 🖋 🛅 📕                                                     |                                  |            |               |
| Other 🖋 🗘 🛅 💲                                                     | \$0.00                           | \$500.00   | \$500.00      |
| Subtotal                                                          | \$0.00                           | \$500.00   | \$500.00      |
| Total Expense Budget Cost                                         | \$10,000.00                      | \$5,000.00 | \$15,000.00   |
| Revenue Budget<br>Overall Award Information (Awa<br>Grant Funding | Grant Funded<br>ard Details tab) | Match      | Total Revenue |
| Awarded Amount                                                    | \$10,000.00                      |            | \$10,000.00   |
| Subtotal                                                          | \$10,000.00                      |            | \$10,000.00   |
| Match                                                             |                                  |            |               |
| Cash Match                                                        |                                  | \$5,000.00 | \$5,000.00    |
| In-Kind                                                           |                                  | \$0.00     | \$0.00        |
| Subtotal                                                          |                                  | \$5,000.00 | \$5,000.00    |
|                                                                   | Total Revenue Budget Co          | ost        | (\$15,000.00) |
|                                                                   | Total Overall Budget C           | ost        | \$0.00        |

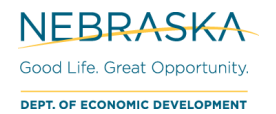

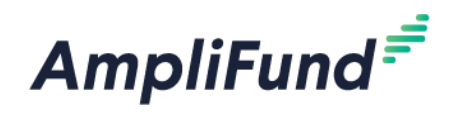

# **Create Expenses**

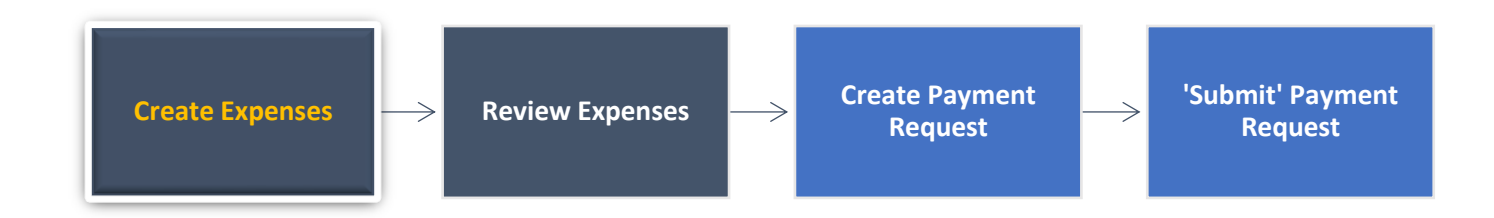

In AmpliFund, expenses will be allocated to line items. Line items will be allocated to Budget Categories.

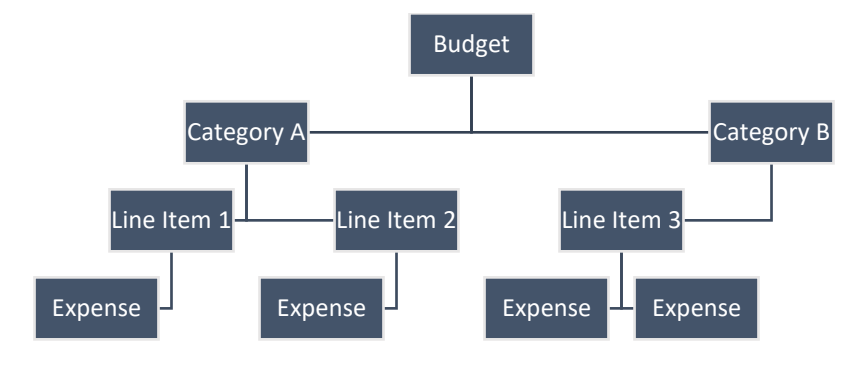

- 4. There are three ways to access the pages necessary for Expense creation:
  - a. Activity (left navigation) > **Expenses**

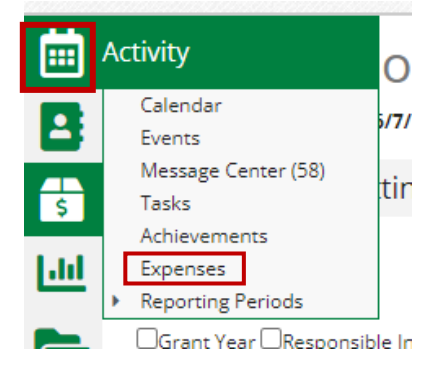

b. Award Screen > Post-Award > Financial > Expenses

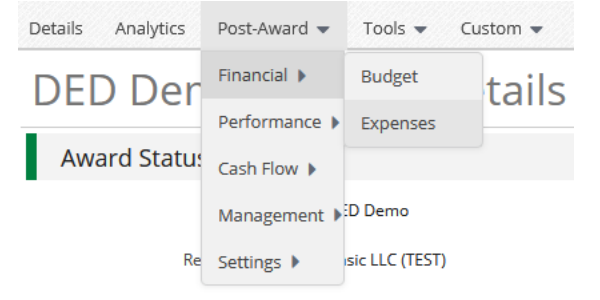

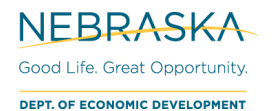

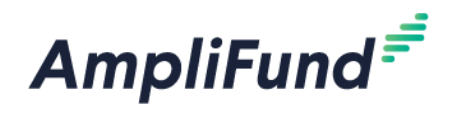

c. Award Screen > Post-Award > Financial > Budget > click the \$ icon next to a line item

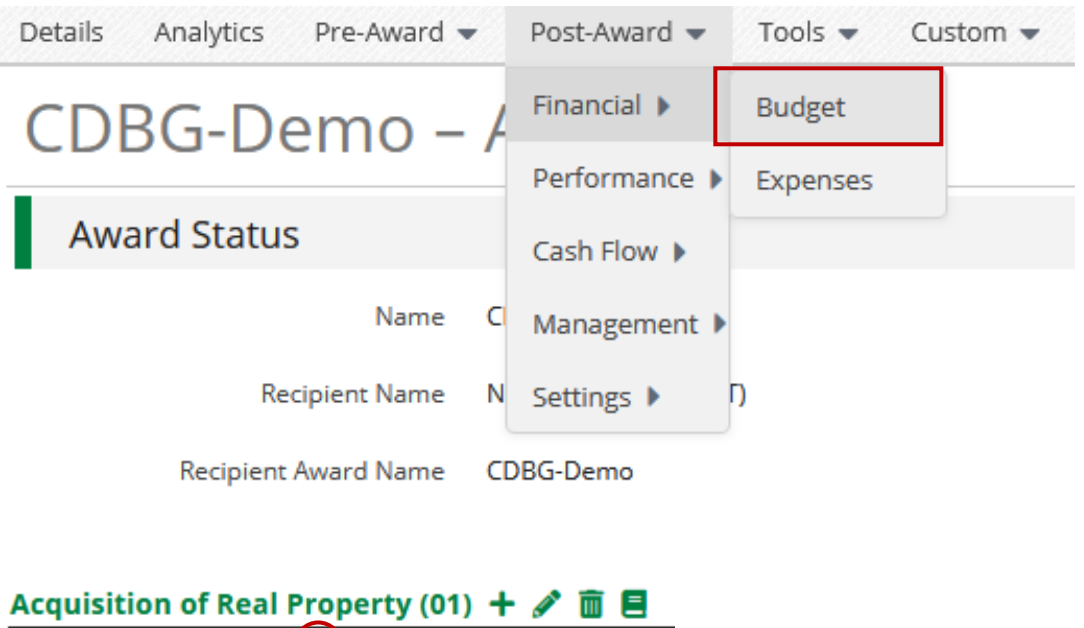

|             |       |                 |   | (,  |    |     |  |
|-------------|-------|-----------------|---|-----|----|-----|--|
| Acquisition | 1 🖉 🖉 | <b>ii</b> (\$ ) | ) | Bob | Gr | een |  |
| Subtotal    |       |                 |   |     |    |     |  |

5. From the Expense page, click the **+ icon** to add an expense.

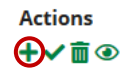

## **DED Requirement**

Create one expense per invoice or per receipt.

Example: for 1 project you may have 10 receipts for purchasing construction materials and 1 invoice from an engineer. You should have a total of 11 expenses for this project.

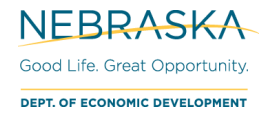

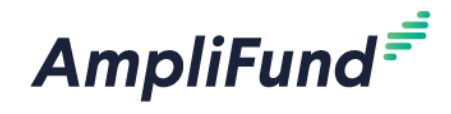

## **Complete the General Tab**

The expense window will appear where you can add an expense record.

6. Complete the General tab on the expense

### Add Expense

| General                   | Financials Attachments                                                            |
|---------------------------|-----------------------------------------------------------------------------------|
| Grant                     | DED Demo V                                                                        |
| Category                  | Materials & Supplies V                                                            |
| Line Item                 | Metal ~                                                                           |
| ltern Type                | Non-Personnel Line Item                                                           |
| Direct Cost*              | \$1,400.00                                                                        |
|                           | Exclude From Match                                                                |
| Responsible<br>Individual | John Doe                                                                          |
| Created By                | nded.research+1@gmail.com                                                         |
| Expense Date*             | 3/10/2021                                                                         |
| Expense Status            | Reviewed • Reviewed' expenses will be eligible to include on the Payment Request. |
| Payee                     | Other V Select Payee V Create New                                                 |
|                           | Invoice 3140                                                                      |
| Description               |                                                                                   |
|                           | <i>lic</i>                                                                        |
|                           | <b>Create</b> Cancel                                                              |

Category - [Choose the category in the dropdown menu.]

Line Item - [Select Line Item. Dropdown is pre-populated from what line items are in the chosen category.]

**Direct Cost –** [Enter the amount for the eligible Total Cost of the Expense. (Grant Funds + Match)]

**Exclude From Match –** [Select if all of the cost is covered by Grant Funds (\$0 Match), or you can enter \$0 for Match on the Financials tab.]

Expense Date - [Select the Date of the Expense to match the source document date.]

### Expense Status – <u>Reviewed.</u>

NOTE: An expense must be marked as Reviewed for it to be included on the Payment Request.

**Payee** – Optional. If you wish to track your vendors/contractor/firm, use the **dropdown**, or choose **Create New** and type in the name of your vendor.

**Description** – Optional. Add in any details you would like to record.

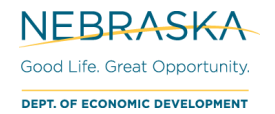

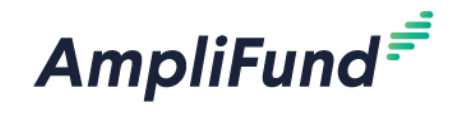

## **Complete the Financials Tab**

7. Complete the Financials tab on the expense

### Add Expense

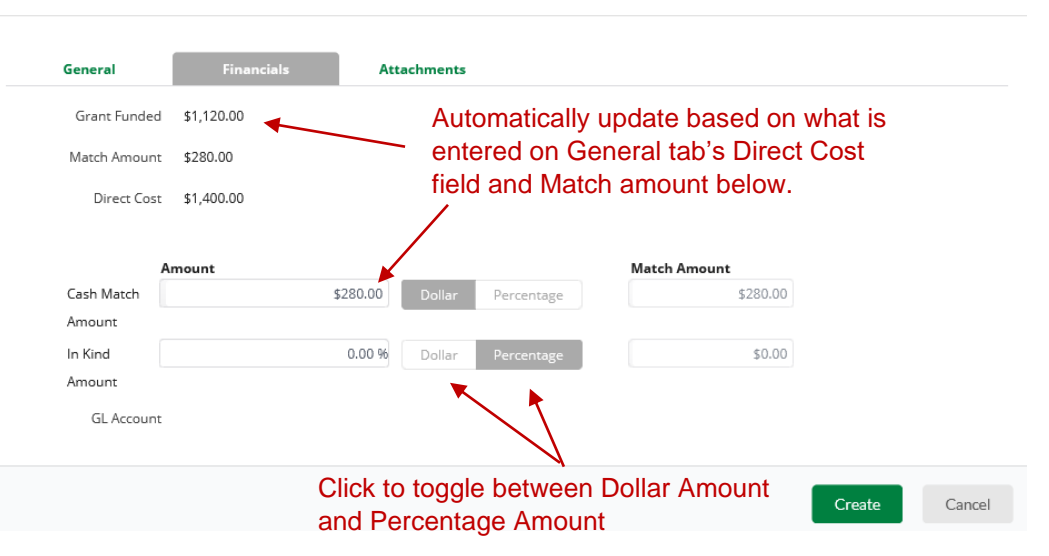

**Cash Match Amount –** [Toggle to **Dollar**. Enter the Cash Match for this expense. If this expense has no cash match, enter \$0.]

**In Kind Amount –** [Toggle to **Dollar**. Enter the In-Kind Match for this expense. If this expense has no cash match, enter \$0.]

Grant Funded – Auto calculate based what is entered in the Direct Cost and Match Amount.

Direct Cost – Auto populate from General tab.

### **Best Practice**

If you have additional eligible costs after running out of grant and match funds, use match amount again (not grant funds). Going over in matching funds *is* allowed. However, going over the grant-funded amount will cause processing delays and require you to correct expenses.

Review your current match amount entered by viewing the '<u>Grant Budget Variance</u>' report. Checking this report *before* you submit a Payment Request can save you time and effort and ensure your expenses are accurate.

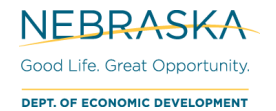

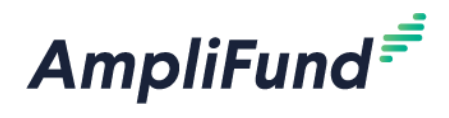

## **Complete the Attachments Tab**

- 8. Complete the **Attachments** tab on the Expense
- 9. Attach your Source Documentation and Proof of Payment here. Source Documentation is required on ALL draws.
  - a. Source Documentation includes receipts, invoices, timesheets, bank statements, cleared checks, etc.
  - b. Proof of Payment means a canceled check, bank statement, confirmation of debit or credit card payment, confirmation of wire or automated clearing house transfer, or similar documentation which provides substantiating evidence that payment of an invoice has been made.

| Add Expense    |                    |             |  |        |        |
|----------------|--------------------|-------------|--|--------|--------|
| General        | Financials         | Attachments |  |        |        |
| Upload File(s) | Choose file(s)     |             |  |        |        |
|                | Invoice_3140.jpg 💼 |             |  |        |        |
|                |                    |             |  | Create | Cancel |
|                |                    |             |  |        |        |

10. Click Create to add that expense.

### **Edit Expenses**

11. To edit an expense after creation, click the **Pencil icon** next to the description, make changes, and click **Save**.

**NOTE:** Expenses with an Expense Status of 'Closed' cannot be edited because they have already been approved by DED. If your expense status is "Reviewed", but you do not have an edit pencil, DELETE the associated, unsubmitted payment request.

| Select All | Expense Date | Description  | Expense Status |
|------------|--------------|--------------|----------------|
|            | 3/10/2021    | Invoice 3140 | Reviewed       |

12. To delete an expense or more than one, select the expense row(s) then click the **Trashcan icon**.

|   | All Expenses       |              |              |          |                |  |  |  |
|---|--------------------|--------------|--------------|----------|----------------|--|--|--|
|   | Actions<br>+ ✓ m ③ |              |              |          |                |  |  |  |
| < | Select All         | Expense Date | Description  |          | Expense Status |  |  |  |
|   | $\checkmark$       | 3/10/2021    | Invoice 3140 | ø        | Reviewed       |  |  |  |
|   |                    | 3/21/2021    | Invoice 1123 | <i>.</i> | Reviewed       |  |  |  |

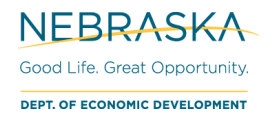

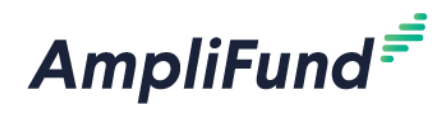

# **Review Expenses**

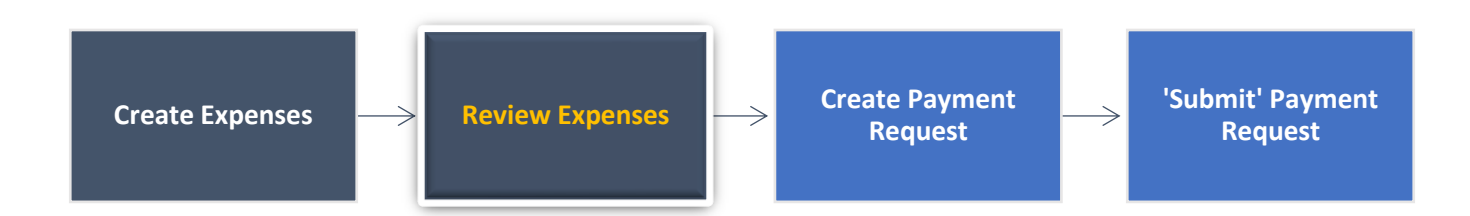

You will want to double check the 'Reviewed' expenses before creating a payment request.

The section below, <u>Evaluate Created Expenses</u>, shows you the best option to review your expenses individually. The following section, <u>View AmpliFund Reports to Track Expenses</u>, presents three different ways to review all your expenses and overall budget. This section is optional but is useful in monitoring that you are drawing down funds appropriately

## **Evaluate Created Expenses**

13. Navigate to your created expenses: Award Screen > Post-Award (tab) > Financial > Expenses

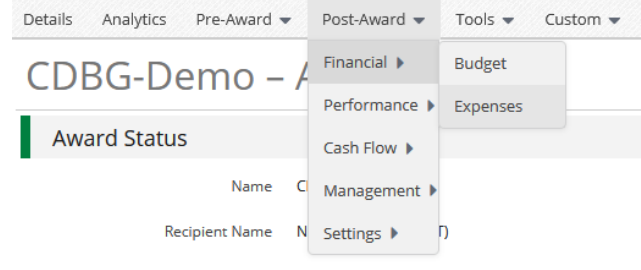

Recipient Award Name CDBG-Demo

- 14. On the Expenses screen, set the appropriate filters:
- Time Frame: Custom (Typically, use date range from your payment request.)
- Grant: [Choose Grant]
- Category: Leave this as 'Select a Category' to see them all. You can filter further if you need to.
  - Line Item: Leave this as 'Select a Line' Item' to see them all. You can filter further if you need to.
- Options:
  - $\circ$  ~ Total Budgeted The total Budgeted amount for that line item.
  - o Total Expensed The total Expensed amount for that line item.
  - Total Remaining The formula for that line item = Total Budgeted Total Expensed
  - $\circ$  Cash Match: Cash Match Amount for that Expense.
  - **In Kind:** In Kind Match Amount for that Expense.
  - Amount: Expense's Direct Cost (Grant Funded + Cash Match amount)

OGOD LIFE. GREAT OPPORTUNITY.

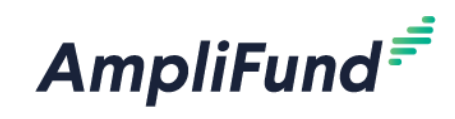

| Filter By Options                                                                               |                                                                               |
|-------------------------------------------------------------------------------------------------|-------------------------------------------------------------------------------|
| Time Frame All Grant Start Date GGrant End Date GGL Account Ultime Item Droject Intotal Budg    | nt 🛛 Grant Name 🖾 Budget Category<br>geted 🖾 Total Expensed 🖾 Total Remaining |
| Grant DED Demo   Grant DED Demo  Grant Created By  Greated Da  Grant Record ID  Grant Record ID | late DPayee Cash Match                                                        |
| Category Select a Category +                                                                    |                                                                               |
| Line Item •                                                                                     |                                                                               |

15. Click Run. This will now list all expenses from your filtering criteria.

| Run |  |
|-----|--|
|     |  |

16. You can click into the expenses (clicking the green description name), if it is easier, to view and read the description.

**Expense Status:** The ones that can be included in a payment request are 'Reviewed'. 'Closed' Expenses have already been submitted.

Budget Category: What the line item is tied to.

Line Item: What the Expense is tied to in the category.

**Total Budgeted –** The total Budgeted amount for that line item.

**Total Expensed –** The total Expensed amount for that line item.

Total Remaining – The following formula for that line item: Total Budgeted – Total Expensed

Cash Match: Cash Match Amount for that Expense.

In Kind: In Kind Match Amount for that Expense.

Amount: Expense's Direct Cost (Grant Funded + Cash Match amount)

### View AmpliFund Reports to Track Expenses

This section is *optional* but can be used to help review your expenses in a different format and monitor your overall budget. There is one dashboard (**Analytics**) and two reports (**Grant Budget Variance** and **Grant Expense Detail**) that you can view to review or track your expenses and monitor your budget.

Analytics (Total Expenses per Category)

17. To view your total expenses that have been entered that do not have an expense status of 'Denied' (not necessarily approved): Go to Grant Management > Grants > [Choose the Grant]. Click on the Analytics tab

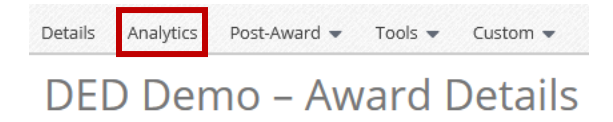

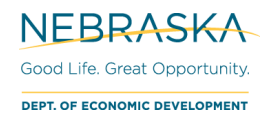

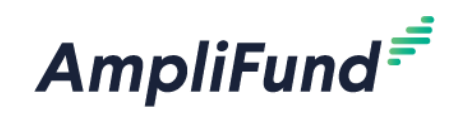

18. View the Category Budget graph at the bottom.

| Category Budget |                         |                               |
|-----------------|-------------------------|-------------------------------|
| \$60,000.00     |                         |                               |
| \$48,000.00     | 8                       |                               |
| \$36,000.00     | 0093                    |                               |
| \$24,000.00     |                         | 8                             |
| \$12,000.00     |                         |                               |
| \$0.00Acquistio | n of Real Property (01) | Clearance and Demolition (04) |
|                 | 🚹 Total Budget 📲 Tota   | al Actual                     |

### **Standard Reports**

Two reports are available to you for budget and expense tracking: **Grant Budget Variance** and **Grant Expense Detail**.

19. Go to Reports (left navigation) > Post-Award > [Choose Report]

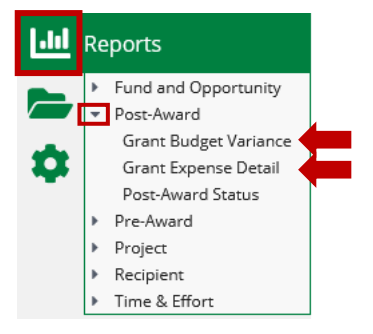

a. Additional Filters (such as date and Grant) are on the right side.

|   | <b>v</b>   | Filters  |        | +       |
|---|------------|----------|--------|---------|
| _ | Grant      |          |        | ×       |
|   | Test Award | for Rese | arch   | $\odot$ |
|   | Category   |          |        | ×       |
|   | None       |          |        | Ŧ       |
|   | Line Item  |          |        | ×       |
|   | None       |          |        | Ŧ       |
|   | Expense Da | te Range |        | ×       |
| C | 08/01/2020 | ) 09     | 9/01/2 | 020     |

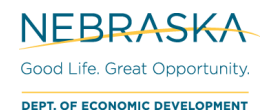

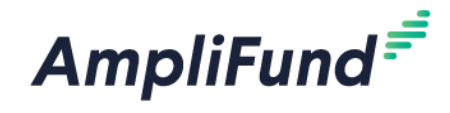

b. To export this report, select the **down arrow** on the left side and choose the **export type**.

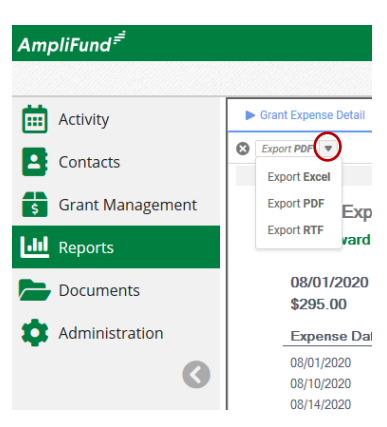

### Grant Budget Variance

20. Summarizes the budgeted and actual expensed amounts (line items and category totals). Includes all expenses, not necessarily approved expenses and do not have an expense status of 'Denied'.

# **NOTE:** <u>This report will show you have not fully contributed your Cash Match in a category or if you have over-</u><u>requested Grant Funds.</u>

| Example:                                                                               |                        |                                          |                            |                                   |                                                 |                                             |                                   |                                   |                                                    |  |
|----------------------------------------------------------------------------------------|------------------------|------------------------------------------|----------------------------|-----------------------------------|-------------------------------------------------|---------------------------------------------|-----------------------------------|-----------------------------------|----------------------------------------------------|--|
| Grant Budget Variance Report<br>CDBG-Demo                                              |                        |                                          |                            |                                   |                                                 | Refle                                       | Reflects Entered Expenses         |                                   |                                                    |  |
| Grant Dates: 06/26/2020 - 08/28/2021<br>Period: 06/30/2020 - 08/28/2021<br>\$50,000.00 |                        |                                          |                            |                                   |                                                 |                                             |                                   |                                   |                                                    |  |
| Acquisition of Real Property (01)                                                      | Responsible Individual | Budgeted Grant<br>Funded                 | Budgeted Cash<br>Match     | Budgeted In-Kind<br>Match         | Budgeted Total                                  | Actual Grant<br>Funded                      | Actual Cash<br>Match              | Actual In-Kind<br>Match           | Actual Total                                       |  |
| Acquisition of Real Property (01)<br>Sub-Total                                         | Bob Green              | \$25,000.00<br>\$25,000.00               | \$25,000.00<br>\$25,000.00 | \$0.00<br><b>\$0.00</b>           | \$50,000.00<br><b>\$50,000.00</b>               | \$5,000.00<br><b>\$5,000.00</b>             | \$3,000.00<br><b>\$3,000.00</b>   | \$0.00<br><b>\$0.00</b>           | \$8,000.00<br><b>\$8,000.00</b>                    |  |
| Clearance and Demovition (04)                                                          | Responsible Individual | Budgeted Grant<br>Funded                 | Budgeted Cash<br>Match     | Budgeted In-Kind<br>Match         | Budgeted Total                                  | Actual Grant<br>Funded                      | Actual Cash<br>Match              | Actual In-Kind<br>Match           | Actual Total                                       |  |
| Clearance and Demolithm (04)<br>Construction Managemen<br>Sub-Total                    | Bob Green<br>Bob Green | \$20,000.00<br>\$5,000.00<br>\$25,000.00 | \$0.00<br>\$0.00<br>\$0.00 | \$0.00<br>\$0.00<br><b>\$0.00</b> | \$20,000.00<br>\$5,000.00<br><b>\$25,000.00</b> | \$22,000.00<br>\$103,000.00<br>\$125,000.00 | \$0.00<br>\$0.00<br><b>\$0.00</b> | \$0.00<br>\$0.00<br><b>\$0.00</b> | \$22,000.00<br>\$103,000.00<br><b>\$125,000.00</b> |  |
| Grand Total                                                                            |                        | \$50,000.00                              | \$25,000.00                | \$0.00                            | \$75,000.00                                     | \$130,000.00                                | \$3,000.00                        | \$0.00                            | \$133,000.00                                       |  |
| →C                                                                                     | ategory Totals (Sum    | n of line items)                         |                            |                                   |                                                 |                                             |                                   |                                   |                                                    |  |

#### Grant Expense Detail

21. Lists entered expenses. You can use this report instead of searching in the **Grant Expenses** section (Grants > [Choose Grant] > Post-Award > Financial > Expenses).

NOTE: Includes ALL expenses (approved and unapproved).

| Grant Expen<br>CDBG-Demo      | se Detail         |             |             |                                   |       |             |
|-------------------------------|-------------------|-------------|-------------|-----------------------------------|-------|-------------|
| 06/26/2020 - 0<br>\$10,000.00 | 8/28/2021         |             |             |                                   |       |             |
| Expense Date                  | Expense<br>Status | Description | Line Item   | Category                          | Payee | Amount      |
| 03/04/2021                    | Reviewed          |             | Clearance   | Clearance and Demolition (04)     |       | \$1,000.00  |
| 03/04/2021                    | Reviewed          |             | Demolition  | Clearance and Demolition (04)     |       | \$3,000.00  |
| 03/04/2021                    | Reviewed          |             | Acquisition | Acquisition of Real Property (01) |       | \$6,000.00  |
| Grand Total                   |                   |             |             |                                   |       | \$10,000.00 |

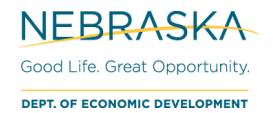

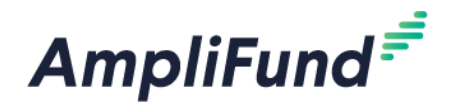

# **Create Reimbursement Payment Request**

All Reimbursement Payment Requests must be associated with Reviewed Expenses. You can only complete <u>one</u> <u>Payment Request a month</u>.

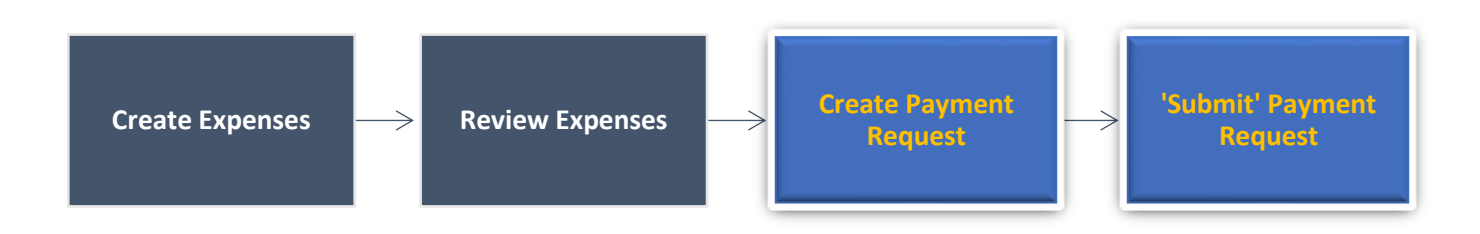

## **Access Payment Request Page**

After creating 'Reviewed' expenses, a Payment Request can be created.

a. Award Screen > Post-Award > Cash Flow > Payment Requests > + icon (top right)

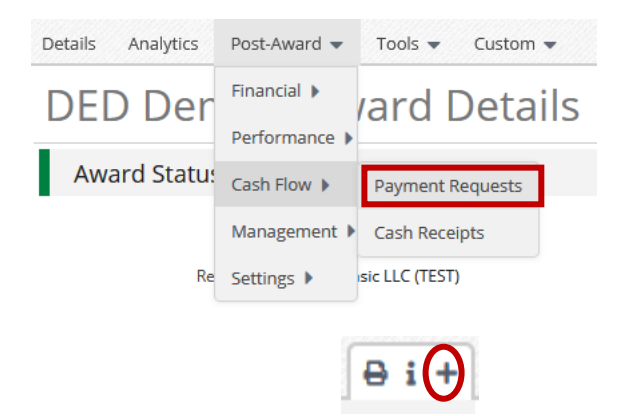

## **Complete and Review Reimbursement Payment Request**

### Payment Request Information Section

22. Complete the Payment Request Information Section

| Payment Request Infor       | rmation                  |         |                                |
|-----------------------------|--------------------------|---------|--------------------------------|
| Payment Request Name *      | Payment Request #1       |         |                                |
| Date Created *              | 5/11/2022                |         |                                |
| Related Reporting Period(s) | Select reporting periods |         | This selects all 'Reviewed'    |
| Expenses From               | 4/1/2022 💼 To 5/6/2022   | <b></b> | - the range. If an expense has |
| Payment Type                | Reimbursement V          |         | not be included.               |
| Payment Request Status      | Not Submitted            |         |                                |

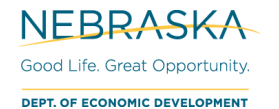

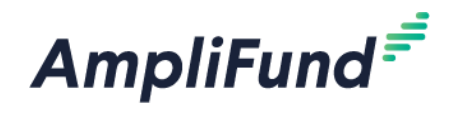

- Payment Request Name: "Payment Request [#]".
  - If there have been 3 APPROVED previous payment requests, current request is #4.
  - On the Award, navigate to Post-Award tab > Cash Flow > Payment Requests to see any
    previously created and APPROVED Payment Requests.
- Date Created: Today's date (date you are requesting payment)
- Related Reporting Period(s): Will always be blank. You will select expenses using the date range.
- **Payment Type:** Reimbursement
- **Expenses From**: Select the date range that includes all your 'Reviewed' expenses. Note that if an expense in the date range has already been submitted, it will not be included.
- You can click the green **Remaining Grant Balance** field in the Financial Detail section to verify your **Grant Balances** before submitting. Hover over the info icon to read the descriptions. These amounts include all categories but run the 'Grant Budget Variance Report' to make sure you are within your category amounts.

| Total | s                       |                     |
|-------|-------------------------|---------------------|
|       | Net Total               | \$2,250.00          |
|       |                         |                     |
|       | Requested Amount*       | \$2,250.00          |
|       |                         |                     |
|       | Remaining Grant Balance | \$10,000.00 🛑 Click |

### Costs

Auto populates grant funds from 'Reviewed' expenses within the selected date range.

23. Do not adjust these amounts or add additional categories. <u>Adjusted Payment Requests will be rejected if</u> they don't match expenses.

| Costs |                      |                          |
|-------|----------------------|--------------------------|
|       | Employee Wages       | \$1,700.00 🖋             |
|       | Materials & Supplies | \$2,400.00 🖋             |
|       | Additional Expenses  | Select budget categories |
|       | Net Costs            | \$4,100.00               |

### Contributions

Auto populates match from 'Reviewed' expenses within the selected date range.

24. Verify there is not an Adjusted Match Contribution field. <u>Adjusted Payment Requests will be rejected if</u> they don't match expenses.

### Adjustments

25. Verify that there is not an **Adjusted Match Contribution** or **Adjusted (Category Name)** field in the Financial Detail section. The adjustment field appears if you click on the edit pencil next to the **Cost category amount** or the **Contributions Match field**.

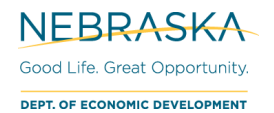

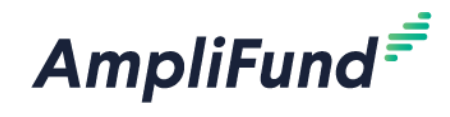

Example

| If you accidentally click here the edit pencil.               |          |          |
|---------------------------------------------------------------|----------|----------|
| Contributions                                                 |          |          |
| Match Contr                                                   | ibution  | \$280.0  |
| Net Contr                                                     | ibution  | \$280.00 |
| The adjusted field will appear. To remove it, click the greer | n trashc | an.      |
| Contributions                                                 |          |          |
| Match Contribution                                            | \$280.00 | 1        |
| Adjusted Match Contribution                                   | \$0.00   |          |
| Net Contribution                                              | \$0.00   |          |

If 0 is entered, it means that the Match is \$0, not none, and will adjust the Net Contribution.

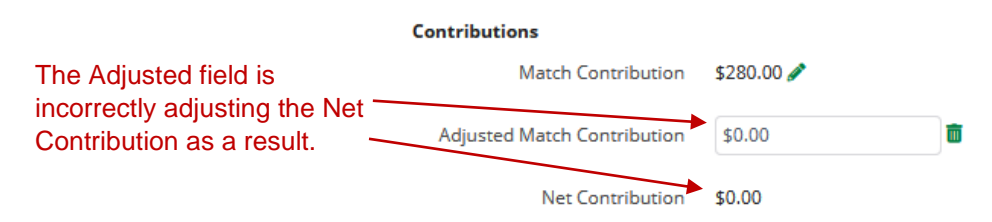

NOTE: This has the same affect to Net Costs if the adjusted field is entered on Cost Categories.

### Totals

- 26. Net Total = Net Costs Net Contributions
- 27. Requested Amount: [Enter the 'Net Total' amount] (Verify Net Costs and Net Contribution amounts are correct)

### Additional Information

- 28. Comments: Optional.
- 29. Upload File(s): None

### **Editing Expenses**

If you find that your 'Cost' section is incorrect, you have a mistake in your expenses. To fix that, do NOT click 'Create'. Leave the Payment Request page and go to your expense grid. Edit the expense and then create a NEW Payment Request.

### Submit the Reimbursement Request

30. Click Submit if you are done. Click Create if you want to submit later.

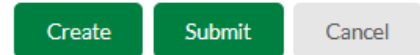

**NOTE:** This will create an automatic email to DED that you have submitted this Payment Request.

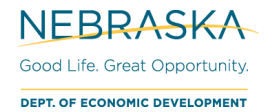

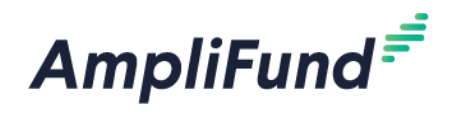

## **Payment Request Notification**

31. You will receive an email notification when the Payment Request has either been 'Approved' or 'Rejected' by your Program Manager.

# **Program-Specific Guidance**

## **Business Innovation Act (BIA)**

To simplify entering expenses, calculate your Program's Payment Request minimum match percentage using the table below. Using the dollar button, enter the Cash Match amount, rounded up to the nearest penny. This helps ensure each Payment Request meets your cash match minimum requirement. Your last Payment Request may need to be adjusted to ensure you draw down all your available grant funds\*.

| Program                                | Match Rates: Cash Match Minimums for Expenses (Direct Cost<br>× Match Rate = Enter with Dollar Button) |
|----------------------------------------|----------------------------------------------------------------------------------------------------|
| Academic R&D                           | 50%                                                                                                    |
| Prototype                              | 33.34%                                                                                                 |
| SBIR/STTR                              | 0%                                                                                                    |
| Bioscience (All Programs)              | 50%                                                                                                    |
| Value-Added Agriculture (All Programs) | 20%                                                                                                    |

\*Review your current match amount entered by viewing the 'Grant Budget Variance' report. Checking this report before you submit a 'Budget' report or Payment Request can save you time and effort and ensure your expenses are accurate.

## End